## Dropping Lowest Quiz Grade(s)

1. In the course, find the Gear icon and choose Gradebook Setup

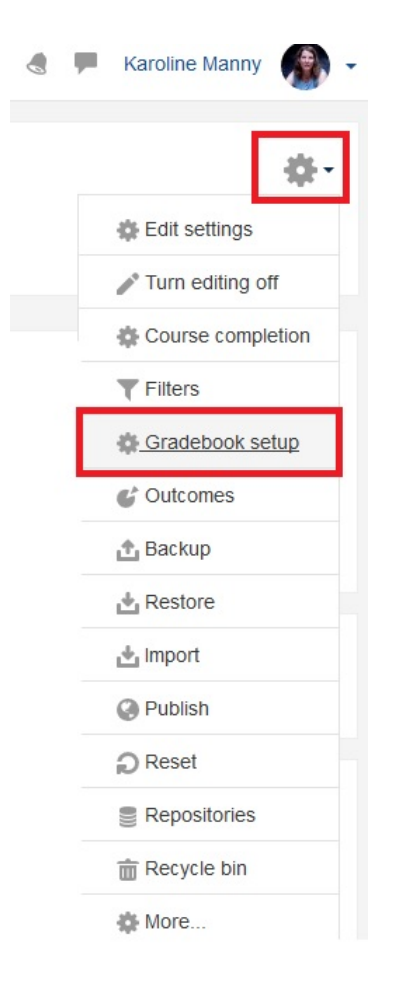

2. If there is not already a category called Quizzes, then you must create one. You can create a category by scrolling to the bottom and clicking Add Category. The screen below should appear. Type Quizzes into the Category name field. Next, change the aggregation method to Weighted Mean of Grades or Natural based on how your courses gradebook is configured. Finally, click Save changes.

| Category | name* Quizzes        |                   |  |
|----------|----------------------|-------------------|--|
| Aggrega  | tion (?) Weighted me | ean of grades 🗸 🗸 |  |
|          | Show more            |                   |  |
| ry total |                      |                   |  |
|          |                      |                   |  |
| category |                      |                   |  |

3. Once the category is created you need to ensure that all Quizzes are moved into that category. You can move all the quizzes at once by clicking the boxes located in the red box below. Select the quizzes you want to move and scroll to the bottom.

| Moodle Dummy Shell | -   |       | Edit * | All / None |
|--------------------|-----|-------|--------|------------|
| 🗞 🙀 Quiz 1         | 1.0 | 10.00 | Edit * |            |
| 🗞 📝 Quiz 2         | 1.0 | 10.00 | Edit * |            |
| 🗞 📝 Quiz 3         | 1.0 | 10.00 | Edit * |            |
| 🗞 📝 Quiz 4         | 1.0 | 10.00 | Edit * |            |
| 🗞 📝 Quiz 5         | 1.0 | 10.00 | Edit * |            |
| 🗞 📝 Quiz 6         | 1.0 | 10.00 | Edit * |            |
| 🗞 💐 Quiz 7         | 1.0 | 10.00 | Edit * |            |
| 🗞 📝 Quiz 8         | 1.0 | 10.00 | Edit * |            |
| 🗞 📝 Quiz 9         | 1.0 | 10.00 | Edit * |            |
| 🗞 📝 Quiz 10        | 1.0 | 10.00 | Edit * |            |
| 🗞 🐺 Quiz 11        | 1.0 | 10.00 | Edit - |            |

4. At the bottom of the screen you should see the follow box. Click the arrow of this box and select the "Quizzes" category you just created. Quizzes often take a bit longer than expect to move, but they will move to the appropriate category. Be patient.

| Move selected items to |        |
|------------------------|--------|
| Choose                 | $\sim$ |

5. Now you should see the quizzes listed under the "Quizzes Category" you just created. On the Quizzes category row, find the **Edit** button located on right side of the screen. Click it, then click **Edit Settings**.

| Quizzes                                                 | 10.0 | -      | Edit≖ | All / None |
|---------------------------------------------------------|------|--------|-------|------------|
| 🗞 💞 Quiz 1                                              | 1.0  | 10.00  | Edit≁ |            |
| Na 🖓 Quiz 2                                             | 1.0  | 10.00  | Edit≁ |            |
| 🗞 🏹 Quiz 3                                              | 1.0  | 10.00  | Edit≁ |            |
| 🗞 📝 Quiz 4                                              | 1.0  | 10.00  | Edit≁ |            |
| 🗞 📝 Quiz 5                                              | 1.0  | 10.00  | Edit≁ |            |
| 🗞 🏹 Quiz 6                                              | 1.0  | 10.00  | Edit≁ |            |
| 🗞 📝 Quiz 7                                              | 1.0  | 10.00  | Edit≁ |            |
| 🗞 📝 Quiz 8                                              | 1.0  | 10.00  | Edit≁ |            |
| 🗞 🏹 Quiz 9                                              | 1.0  | 10.00  | Edit≁ |            |
| 🗞 📝 Quiz 10                                             | 1.0  | 10.00  | Edit≁ |            |
| 🗞 📝 Quiz 11                                             | 1.0  | 10.00  | Edit≁ |            |
| 🗞 🏹 Quiz 12                                             | 1.0  | 10.00  | Edit≁ |            |
| 🗞 📝 Quiz 13                                             | 1.0  | 10.00  | Edit≁ |            |
| 🗞 📝 Quiz 14                                             | 1.0  | 10.00  | Edit≁ |            |
| 🗞 🏹 Quiz 15                                             | 1.0  | 10.00  | Edit≁ |            |
| 🗞 📝 Quiz 16                                             | 1.0  | 10.00  | Edit≁ |            |
| $ar{\chi}$ PrepU Quizzes total Weighted mean of grades. |      | 100.00 | Edit≁ |            |

6. You will then be directed to the page below. Find and click **Show more...** 

|                 | e* PrepU Quizzes            |
|-----------------|-----------------------------|
| Aggregation (   | 🕐 Weighted mean of grades 🗸 |
|                 | Show more                   |
| Category total  |                             |
| Devent estemant |                             |
| Parent category |                             |
|                 |                             |
|                 |                             |

The screen should appear as below. On this screen you should see **Drop the lowest**. If you wish to drop the lowest quiz type 1 into that box. If you wish to drop the lowest 2 type 2 into that box, etc. Finally, scroll to the bottom of that page and click **Save changes**.

| <ul> <li>Grade category</li> </ul> |                         |
|------------------------------------|-------------------------|
| Category name*                     | PrepU Quizzes           |
| Aggregation (?)                    | Weighted mean of grades |
| Exclude empty grades* (?)          |                         |
| Include outcomes in aggregation*   |                         |
| Drop the lowest* ③                 | 0                       |
|                                    | Show less               |
| Category total                     |                         |
| Parent category                    |                         |
|                                    |                         |
|                                    | Save changes Cancel     |